# Настройка IPSec VPN туннеля между ZyWALL и Ubuntu на базе VPS сервера с маршрутизацией трафика через сервер

### Содержание:

- Создание и настройка VPS сервера
- Настройка IPSec VPN в Ubuntu
- Настройка IPSec VPN на ZyWALL
- Настройка маршрутизации
- Проверка работоспособности

### Создание и настройка VPS сервера

В качестве примера мы будем использовать бесплатный VPS сервер от Oracle (<u>https://www.oracle.com/cloud/free/</u>).

| OR/                    | ACLE Cloud                   |
|------------------------|------------------------------|
| Вход в учетн           | ую запись Oracle Cloud       |
| Tenancy Change tenancy | Identity domain ③<br>Default |
| User Name              |                              |
| @gmail.com             |                              |
| Password               |                              |
| ••••••                 |                              |
|                        |                              |
|                        | Sign In                      |
| Fo                     | orgot Password?              |

После регистрации и авторизации в Oracle Cloud необходимо создать виртуальную машину для установки Ubuntu.

| Cloud Search resources, services, and docume                          | entation            |                                                                                                    |
|-----------------------------------------------------------------------|---------------------|----------------------------------------------------------------------------------------------------|
| Get Started Dashboard                                                 |                     |                                                                                                    |
|                                                                       |                     |                                                                                                    |
| Quickstarts                                                           |                     |                                                                                                    |
| FEATURED<br>Predict the result of the<br>next race<br>25-30 mins      |                     | APPLICATION DEVELOPMENT Deploy a low-code app on Autonomous Database using APEX 3-5 mins Always Free Eligible                                                                                                    |
| APPLICATION DEVELOPMENT<br>Deploy a baseline landing zone<br>7-9 mins | Ø                   | COLLABORATION  COLLABORATION Collaboration Collaboration C |
|                                                                       |                     | 2                                                                                                    |
|                                                                       |                     |                                                                                                    |
| Launch Resources                                                      |                     |                                                                                                    |
| COMPUTE<br>Create a VM instance                                       |                     | AUTONOMOUS TRANSACTION PROCESSING Create an ATP database                                                                                                    |
| 2-6 mins                                                              | lways Free Eligible | 3-5 mins Always Free Eligible                                                                                                    |
| NETWORKING<br>Set up a network with a wizard                          | ţ.                  | RESOURCE MANAGER                                                                                                    |
|                                                                       |                     |                                                                                                    |

Укажите любое имя и нажмите кнопку Edit в разделе Image and shape для выбора образа в виртуальной машине.

### Create compute instance

| Create in compartment                                                                                                    |                                                                                                    |
|----------------------------------------------------------------------------------------------------|----------------------------------------------------------------------------------------------------|
| (root)                                                                                                    |                                                                                                    |
| Placement                                                                                                    | Ec                                                                                                    |
| Availability domain: AD-1                                                                                                    | Capacity type: On-demand capacity                                                                             |
| Fault domain: Let Oracle choose the best fault domain                                                                                                    |                                                                                                    |
| Image and shape                                                                                                    |                                                                                                    |
| Image: Oracle Linux 8                                                                                                    | Shape: VM.Standard.E2.1.Micro Always Free-eligible                                                            |
| Image build: 2022.04.04-0                                                                                                    | OCPU count: 1                                                                                                 |
|                                                                                                    | Memory (GB): 1                                                                                                |
|                                                                                                    | Network bandwidth (Gbps): 0.48                                                                                |
| reate compute instance                                                                                                    | -                                                                                                    |
| Fault domain: Let Oracle choose the best fault domain                                                                                                    |                                                                                                    |
| reate compute instance<br>Fault domain: Let Oracle choose the best fault domain<br>Image and shape                                                                                                    | Colla                                                                                                    |
| reate compute instance         Fault domain: Let Oracle choose the best fault domain         Image and shape         A shape is a template that determines the number of CPUs, amount of memory, and other shape.                                                                                                    | Collar<br>resources allocated to an instance. The image is the operating system that runs on top of the       |
| reate compute instance         Fault domain: Let Oracle choose the best fault domain         Image and shape         A shape is a template that determines the number of CPUs, amount of memory, and other shape.         Image                                                                                           | collag                                                                                                    |
| Fault domain: Let Oracle choose the best fault domain         Image and shape         A shape is a template that determines the number of CPUs, amount of memory, and other shape.         Image         Oracle Linux 8 O                                                                                                 | resources allocated to an instance. The image is the operating system that runs on top of the                 |
| Fault domain: Let Oracle choose the best fault domain         Fault domain: Let Oracle choose the best fault domain         Image and shape         A shape is a template that determines the number of CPUs, amount of memory, and other shape.         Image         Oracle Linux 8 O         Image build: 2022.04.04-0 | resources allocated to an instance. The image is the operating system that runs on top of the<br>Change image |
| Fault domain: Let Oracle choose the best fault domain         Image and shape         A shape is a template that determines the number of CPUs, amount of memory, and other shape.         Image         Oracle Linux 8 O         Image build: 2022.04.04-0                                                               | resources allocated to an instance. The image is the operating system that runs on top of the                 |
| Fault domain: Let Oracle choose the best fault domain         Image and shape         A shape is a template that determines the number of CPUs, amount of memory, and other shape.         Image         Oracle Linux 8 O         Image build: 2022.04.04-0                                                               | resources allocated to an instance. The image is the operating system that runs on top of the Change image    |

Выберите образ Ubuntu (в качестве примера будет использоваться версия 20.04).

# Browse all images

An image is a template of a virtual hard drive that determines the operating system and other software for an instance.

| Image source    |  |  |
|-----------------|--|--|
| Platform images |  |  |
| Compartment     |  |  |
| (root)          |  |  |
|                 |  |  |

Platform images are pre-built operating systems for Oracle Cloud Infrastructure.

|  | Image name                                   | OS version | Image build    |
|--|----------------------------------------------|------------|----------------|
|  | Canonical Ubuntu Always Free-eligible        | 20.04      | 2022.03.02-0 🗘 |
|  | CentOS Always Free-eligible 🗘                | 8          | 2021.12.03-0   |
|  | Oracle Autonomous Linux Always Free-eligible | 7.9        |                |
|  | Oracle Linux Always Free-eligible            | 8          | 2022.04.04-0   |

В разделе Networking создаём новые виртуальные сети в облаке или выбираем существующие, обязательно укажите Assign a public IPv4 address, чтобы сервер был доступен из интернета.

#### Create compute instance

| Networking         Networking is how your instance connects to the internet and other resources in the Console. To make sure you can connect to your instance.         Primary network         Select existing virtual cloud network       Create new virtual cloud network                                                                                                    | <u>Collapse</u><br>assign a public IP address to the instance. |
|----------------------------------------------------------------------------------------------------|----------------------------------------------------------------|
| Select existing virtual cloud network O Create new virtual cloud network O Enter subnet OCID                                                                                                    |                                                                |
| Virtual cloud network in (root) ( <u>Change Compartment</u> )<br>vcn-20                                                                                                    | \$                                                             |
| Subnet       O Create new public subnet         Subnet in       (root) ① (Change Compartment)         subnet-20       Image: Compartment in the subnet in the subnet in the | \$                                                             |

Затем необходимо сгенерировать SSH ключ для аутентификации на сервере, в качестве примера мы будем использовать утилиту PuTTYgen (она устанавливается вместе с SSH

клиентом Putty, который можно скачать на официальном сайте: <u>https://www.putty.org</u>). Запустите её и нажмите кнопку Generate.

Create compute instance

| Add SSH keys                                                                                                    |                                                                                                    |
|----------------------------------------------------------------------------------------------------|----------------------------------------------------------------------------------------------------|
| Generate an SSH key pair to connect to the instance using a Secure Shell (SSH) connection, or upload                                                           | <sup>™</sup> PuTTY Key Generator             File Key Conversions Help                                                                                   |
| • Generate a key pair for me OUpload public key files (.pub) OPaste public keys ONo SSH k                                                                      | 9 No key.                                                                                                    |
| (i) Download the private key so that you can connect to the instance using SSH. It will not be sho                                                             | -<br>N                                                                                                    |
| ↓ Save Private Key ↓ <u>Save Public Key</u>                                                                                                    |                                                                                                    |
|                                                                                                    |                                                                                                    |
|                                                                                                    | Actions                                                                                                    |
| Boot volume                                                                                                    | Generate a public/private key pair                                                                                                    |
| A boot volume is a detachable device that contains the image used to boot the compute instance.                                                                | Load an existing private key file                                                                                                    |
|                                                                                                    | Save the generated key Save public key Save private key                                                                                                  |
| Specify a custom boot volume size<br>Volume performance varies with volume size. Default boot volume size: 46.6 GB. When you specify a custom boot volume size | Parameters                                                                                                    |
| Use in-transit encryption Encrypt data in transit between the instance, the hoot volume, and the block volumes.                                                | Type of key to generate:         ● RSA       ○ DSA       ○ ECDSA       ○ EdDSA       ○ SSH-1 (RSA)         Number of bits in a generated key:       2048 |

Водите мышкой по экрану, пока не будет создан ключ, который нужно копировать в буфер обмена (пока не закрывайте утилиту PuTTYgen).

| PuTTY Key Generator ? ×   File Key Conversions Help   Key   Public key for pasting into OpenSSH authorized_keys file:   Shysa AAAAT   7   7   7   8   Key fingerprint:   sakey-20220419   Key gomment:   rakey-20220419   Key gassphrase:   Cgrifim passphrase:   Cgrifim passphrase:   Cgrifim passphrase:   Cad an existing private key pair   Load an existing private key file   Save the generated key   Save public key   Save public key                                                                                                    |                                                                                                    |                          |                          |
|----------------------------------------------------------------------------------------------------|----------------------------------------------------------------------------------------------------|--------------------------|--------------------------|
| File Key Conversions Help     Key   Public key for pasting into OpenSSH authorized_keys file:   Issh-rsa AAAAF   7   7   7   7   7   7   7   7   7   7   7   7   7   7   7   7   7   7   7   7   7   7   7   7   7   7   7   7   7   7   7   7   7   7   7   7   7   7   7   7   7   7   7   7   7   7   8   9   8   9   8   9   8   9   8   9   8   9   8   9   8   9   8   9   8   9   8   9   8   9   8   9   9   8   9   9   9   9   9   9   9   9   9   9 </td <td>😴 PuTTY Key Generator</td> <td></td> <td>? ×</td>                                                                                                    | 😴 PuTTY Key Generator                                                                                                    |                          | ? ×                      |
| Key         Public key for pasting into OpenSSH authorized_keys file:         sshrsa AAAAT         Save fingerprint:         ssh-rsa 2048 SHA256         Key fingerprint:         ssh-rsa 2048 SHA256         Key gomment:         rsa-key-20220419         Key gasphrase:         Cgrfim passphrase:         Cgrfim passphrase:         Cgrfim passphrase:         Load         Save the generate key file         Save the generated key         Save public key         Save public key         Save private key file         Load         Save the generated key         Save public key         Save private key         Save public key         Save private key         Number of bits in a generated key:                                                                                                    | File Key Conversions Help                                                                                                    |                          |                          |
| Key passphrase:                                                                                                    | Key<br>Public key for pasting into OpenSSH authorized_keys file:<br>ssh-rsa AAAAC<br>7i<br>7i<br>N<br>Key fingerprint: ssh-rsa 2048 SHA256<br>Key <u>c</u> omment: rsa-key-20220419 |                          |                          |
| Confirm passphrase:         Actions         Generate a public/private key pair         Load an existing private key file         Load an existing private key file         Save the generated key         Save the generated key         Save public key         Save public key         O DSA         O DSA         O DSA         O DSA         Save public key         Save public key         Save public key                                                                                                    | Key passphrase:                                                                                                    |                          |                          |
| Actions       Generate a public/private key pair       Generate         Load an existing private key file       Load       Load         Save the generated key       Save public key       Save private key         Parameters       Type of key to generate:       O ESA       O EdDSA       O SSH-1 (RSA)         Number of bits in a generated key:       O 2048       O 2048       O 2048                                                                                                    | Confirm passphrase:                                                                                                    |                          |                          |
| Generate a public/private key pair       Generate         Load an existing private key file       Load         Save the generated key       Save public key       Save private key         Parameters       Save public key       Save private key         Parameters       O DSA       O EdDSA       O SSH-1 (RSA)         Number of bits in a generated key:       2048       2048                                                                                                    | Actions                                                                                                    |                          |                          |
| Load an existing private key file       Load         Save the generated key       Save public key       Save private key         Parameters       Type of key to generate:       O ECDSA       O EdDSA       O SSH-1 (RSA)         Number of bits in a generated key:       2048       2048                                                                                                    | Generate a public/private key pair                                                                                                    |                          | <u>G</u> enerate         |
| Save the generated key     Save public key     Save private key       Parameters     Type of key to generate:     O EdDSA     O EdDSA       Image: Image: I | Load an existing private key file                                                                                                    |                          | <u>L</u> oad             |
| Parameters         Type of key to generate:                                                                                                    | Save the generated key                                                                                                    | Save p <u>u</u> blic key | <u>S</u> ave private key |
| Type of key to generate:                                                                                                    | Parameters                                                                                                    |                          |                          |
| Number of <u>bits</u> in a generated key: 2048                                                                                                    | Type of key to generate:                                                                                                    | ⊖ EdD <u>S</u> A         | ) SSH- <u>1</u> (RSA)    |
|                                                                                                    | Number of <u>b</u> its in a generated key:                                                                                                    |                          | 2048                     |

Выберите далее в настройках SSH - Paste public keys и вставьте ключ в строку ниже. Затем нажмите кнопку Create.

# Create compute instance

| Generate an <u>SSH key pair</u> to co | nnect to the instance using a Secure | Shell (SSH) connection, or upload a public key that you alr | eady have |
|---------------------------------------|--------------------------------------|-------------------------------------------------------------|-----------|
| ○ Generate a key pair for me          | O Upload public key files (.pub)     | Paste public keys 🔿 🔿 No SSH keys                           |           |
| SSH keys                              |                                      |                                                             |           |
| SSN-ISA AA/                           | · .                                  |                                                             |           |
|                                       |                                      |                                                             |           |
|                                       |                                      |                                                             |           |

### Boot volume

A boot volume is a detachable device that contains the image used to boot the compute instance.

После создания виртуальной машины запустится процесс настройки, который займёт некоторое время.

| Compute » Instances » Instance details » Wo | ork requests             |                     |                    |      |
|---------------------------------------------|--------------------------|---------------------|--------------------|------|
|                                             | Server                   | Always Free         |                    |      |
|                                             | Start Stop Reboot        | Edit More Actions - |                    |      |
|                                             | Instance information     | Shielded instance   | Oracle Cloud Agent | Tags |
|                                             | General informa          | ation               |                    |      |
| PROVISIONING                                | Availability domain: AD- | 1                   |                    |      |
| PROVISIONING                                | Fault domain: FD-3       |                     |                    |      |
|                                             | Region: eu-amsterdam-1   |                     |                    |      |
|                                             | OCID:afs2rq Show Co      | <u>opy</u>          |                    |      |
|                                             | Launched: Tue, Apr 19, 2 | 022, 09:05:41 UTC   |                    |      |
|                                             | Compartment: (r          | oot)                |                    |      |
|                                             | Capacity type: On-demar  | nd                  |                    |      |

Тем временем в утилите PuTTYgen сохраняем закрытый ключ в надёжное место (без этого ключа вы больше никогда не сможете получить доступ к серверу). Путь к ключу также не должен содержать кириллицу.

| 😴 PuTTY Key Generator                                     |                          | ? ×                   |
|-----------------------------------------------------------|--------------------------|-----------------------|
| File Key Conversions Help                                 |                          |                       |
| Key                                                       |                          |                       |
| Public key for pasting into OpenSSH authorized_keys file: |                          |                       |
| ssh-rsa<br>+n4wyA<br>7<br>J                               |                          | ^                     |
|                                                           |                          | Y                     |
| Key fingerprint: PullYgen Warning                         | ∼ ѕм                     | Y9ubSmmku9TbA         |
| Key <u>c</u> omment:                                      |                          |                       |
| Key passphrase: Are you sure you want                     | to save this key         |                       |
| Confirm passphrase:                                       | to protect it?           |                       |
| Actions                                                   | Нет                      |                       |
| Generate a public/priv                                    |                          | <u>G</u> enerate      |
| Load an existing private key file                         |                          | Load                  |
| Save the generated key                                    | Save p <u>u</u> blic key | Save private key      |
| Parameters                                                |                          |                       |
| Type of key to generate:                                  | ◯ EdD <u>S</u> A         | ○ SSH- <u>1</u> (RSA) |
| Number of <u>b</u> its in a generated key:                |                          | 2048                  |

В панели управления виртуальной машины дожидаемся статуса RUNNING, затем открываем настройки виртуальной сети.

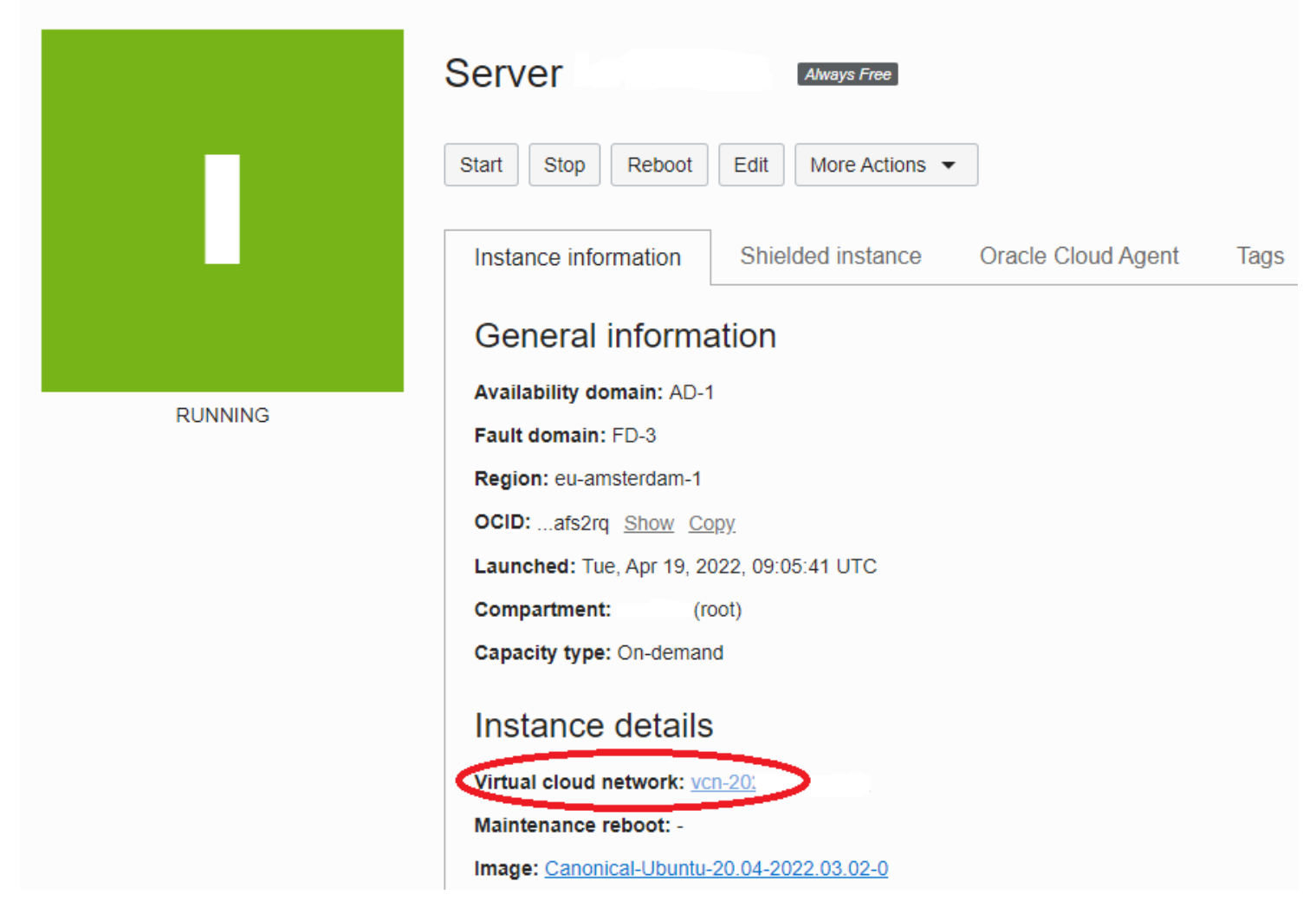

В разделе Resources нужно открыть Security Lists и выбрать Default Security List.

| Networking » Virtual Cloud Networks »                                      | Virtual Cloud Network Details » Security Lists |               |
|----------------------------------------------------------------------------|------------------------------------------------|---------------|
|                                                                            | vcn-20                                         |               |
|                                                                            | Move resource Add Tags Terminate               |               |
| VGN                                                                        | VCN Information Tags                           |               |
|                                                                            | Compartment: (root)                            |               |
|                                                                            | Created: Fri, Apr 15, 2022, 08:34:17 UTC       |               |
| AVAILABLE                                                                  | IPv4 CIDR Block: 10.0.0/16                     |               |
|                                                                            | IFV6 Frenx. No value                           |               |
| Resources                                                                  | Security Lists in (root                        | ) Compartment |
| Subnets (1)                                                                | Create Security List                           |               |
| CIDR Blocks/Prefixes (1)                                                   | Name                                           | State         |
| Route Tables (1)                                                           | Default Security List for yep 20'              | Availabla     |
| Internet Gateways (1)                                                      | Default Security List for VCI-20.              | Available     |
|                                                                            | Λ                                              |               |
| Dynamic Routing Gateways                                                   | $\mathbf{\hat{h}}$                             |               |
| Dynamic Routing Gateways<br>Attachments (0)                                | Ŷ                                              |               |
| Dynamic Routing Gateways<br>Attachments (0)<br>Network Security Groups (0) | <b>b</b>                                       |               |

Затем в разделе Ingress Rules добавляем разрешающее правило для UDP портов 500/4500, которые используются при построении IPSec VPN туннеля. В качестве источника указаны все адреса (0.0.0.0/0), но вы можете указать только адрес шлюза.

| Networking » Virtual Cloud Networks » vcr | -20" » Security List De          | etails                                        |                                           |                                     |            |                        |
|-------------------------------------------|----------------------------------|-----------------------------------------------|-------------------------------------------|-------------------------------------|------------|------------------------|
|                                           | Default Securit                  | Add Ingress Rules                             |                                           |                                     |            |                        |
|                                           | Instance traffic is controlled b |                                               |                                           |                                     |            |                        |
| (SL)                                      | Move resource Add Tag            | Ingress Rule 1<br>Allows UDP traffic 500,4500 |                                           |                                     |            |                        |
|                                           | Security List Information        | Stateless (j)                                 |                                           |                                     |            |                        |
|                                           |                                  | Source Type                                   | Source CIDR                               |                                     | IP Protoc  | col (i)                |
|                                           | OCID:zmtwmq Show                 | CIDR 🗘                                        | 0.0.0.0/0                                 |                                     | UDP        | \$                     |
| AVAILADEC                                 | Created: Fri, Apr 15, 202        |                                               | Specified IP addresses: 0.0.0.0-255.255.2 | 55.255 (4 294 967 296 IP addresses) |            |                        |
|                                           |                                  | Source Port Range Optional (i)                |                                           | Destination Port Range Optional     | <i>(i)</i> |                        |
|                                           |                                  | All                                           |                                           | 500,4500                            |            |                        |
|                                           |                                  | Examples: 80, 20-22                           |                                           | Examples: 80, 20-22                 |            |                        |
| Resources                                 | Ingress Rules                    | Description Optional                          |                                           |                                     |            |                        |
|                                           |                                  | VPN                                           |                                           |                                     |            |                        |
| Ingress Rules (5)                         | Add Ingress Rules                | Maximum 255 characters                        |                                           |                                     |            |                        |
| Egress Rules (1)                          | Stateless - So                   |                                               |                                           |                                     |            | + Another Ingress Rule |
|                                           | No 0.0                           | Add Ingress Rules Cancel                      |                                           |                                     |            |                        |

После добавления правила вы увидите соответствующие разрешения для UDP портов.

Ingress Rules

| Add | I Ingress Rules | Edit Remove |             |                   |                        |               |                                                                                                    |             |
|-----|-----------------|-------------|-------------|-------------------|------------------------|---------------|----------------------------------------------------------------------------------------------------|-------------|
|     | Stateless 🔻     | Source      | IP Protocol | Source Port Range | Destination Port Range | Type and Code | Allows                                                                                                  | Description |
|     | No              | 0.0.0.0/0   | TCP         | All               | 22                     |               | TCP traffic for ports: 22 SSH Remote Lo<br>gin Protocol                                                 |             |
|     | No              | 0.0.0.0/0   | ICMP        |                   |                        | 3, 4          | ICMP traffic for: 3, 4 Destination Unreach<br>able: Fragmentation Needed and Don't F<br>ragment was Set |             |
|     | No              | 10.0.0/16   | ICMP        |                   | _                      | 3             | ICMP traffic for: 3 Destination Unreachab<br>le                                                         |             |
|     | No              | 0.0.0.0/0   | UDP         | All               | 500                    |               | UDP traffic for ports: 500                                                                              | VPN         |
|     | No              | 0.0.0.0/0   | UDP         | All               | 4500                   |               | UDP traffic for ports: 4500                                                                             | VPN         |

Возвращаемся к панели управления виртуальной машиной, копируем публичный IP-адрес и вставляем его в SSH клиенте Putty.

| Server Always Free                        |                            |                                                           |                                                                    |
|-------------------------------------------|----------------------------|-----------------------------------------------------------|--------------------------------------------------------------------|
| Start Stop Reboot Edit More Action        |                            |                                                           |                                                                    |
| Instance information Shielded instance    | e Oracle Cloud             | Agent Tags                                                |                                                                    |
| General information                       | RuTTY Configuration        | ? ×                                                       | Instance access                                                    |
| Availability domain: AD-1                 |                            | Basic options for your PuTTY session                      | You connect to a running Linux instance usin                       |
| Fault domain: FD-3                        | Logging                    | Specify the destination you want to connect to            | key pair that was used to create the instance                      |
| Region: eu-amsterdam-1                    | ···· Keyboard<br>···· Bell | 158                                                       | Public IP address 158149 .opy                                      |
| OCID:afs2rq Show Copy                     | Features<br>⊡ Window       | Connection type:<br>SSH O Serial O Other: Telnet          | Username: ubuntu                                                   |
| Launched: Tue, Apr 19, 2022, 09:05:41 UTC | Appearance<br>Behaviour    | Load, save or delete a stored session                     | Primary VNIC                                                       |
| Compartment: (root)                       |                            | Saved Sessions                                            | ,                                                                  |
| Capacity type: On-demand                  | Colours                    | Default Settings                                          | Private IP address: 10.0.0.118                                     |
| Instance details                          |                            | 12<br>WinSCP temporary session Save<br>Delete             | Network security groups: None Edit (i)<br>Subnet: <u>subnet-20</u> |
| Virtual cloud network: vcn-20             | Telnet                     |                                                           | Fivate DNS record: Enable                                          |
| Maintenance reboot: -                     | SUPDUP                     | Close window on exit:<br>Always Never  Only on clean exit | Hostname: server                                                   |

В настройках Putty открываем раздел Connection – SSH – Auth и в строке Private key указываем путь к ранее сохраненному закрытому ключу. Затем запускаем соединение, нажав кнопку Open.

| 🕵 PuTTY Configuration | on   |                                            | ?       | × |
|-----------------------|------|--------------------------------------------|---------|---|
| Category:             |      |                                            |         |   |
| Keyboard              | ^    | Options controlling SSH authenticati       | ion     |   |
| Bell                  |      | Display pre-authentication happer (SSH-2   | (only)  |   |
| Window                |      | Bypass authentication entirely (SSH-2 only | v)      |   |
|                       |      | Disconnect if authentication succeeds triv | /iallv  |   |
| Behaviour             |      |                                            |         |   |
| ···· Translation      |      | Authentication methods                     |         |   |
| Selection             |      | Attempt authentication using Pageant       |         |   |
| Colours               |      | Attempt TIS or CryptoCard auth (SSH-1)     | 1.20    |   |
| Data                  |      | Attempt "Reyboard-Interactive" auth (SSH   | 1-2)    |   |
| Proxy                 |      | Authentication parameters                  |         |   |
| SSH                   |      | Allow agent forwarding                     |         |   |
| - Kex                 |      | Allow attempted changes of usemame in      | SSH-2   |   |
| Host keys             |      | Private key file for authentication:       |         | _ |
| Auth                  |      | de \OneDrive\server .ppk                   | Browse. |   |
|                       |      | Λ                                          |         |   |
| - ×11                 |      |                                            |         |   |
| Tunnels               |      |                                            |         |   |
| Bugs                  | 5    | u                                          |         |   |
| i more bugs           | *    |                                            |         |   |
| About                 | Help | Open                                       | Cancel  |   |

В открывшемся окне необходимо нажать кнопку Accept.

| 🛃 158. 🧠 | .149 - PuTTY -                                                                                                    | - [      | $1 \times$ |
|----------|----------------------------------------------------------------------------------------------------|----------|------------|
|          |                                                                                                    |          | ^          |
|          | PuTTY Security Alert                                                                                                    | $\times$ |            |
|          | The server's host key is not cached in the registry. You have no guarantee that the server is the computer you think it is.<br>The server's ssh-ed25519 key fingerprint is: ssh-ed25519 255 SHA256:+<br>If you trust this host, press "Accept" to add the key to PuTTY's cache and carry on connecting.<br>If you want to carry on connecting just once, without adding the key |          |            |
|          | If you do not trust this host, press "Cancel" to abandon the connection.                                                                                                    |          |            |
| 1NING    | Help More info Accept Connect Once Car                                                                                                    | ncel     | ¥          |

Далее вводим имя пользователя "ubuntu" (у него пока нет пароля) и подключаемся к нашему серверу.

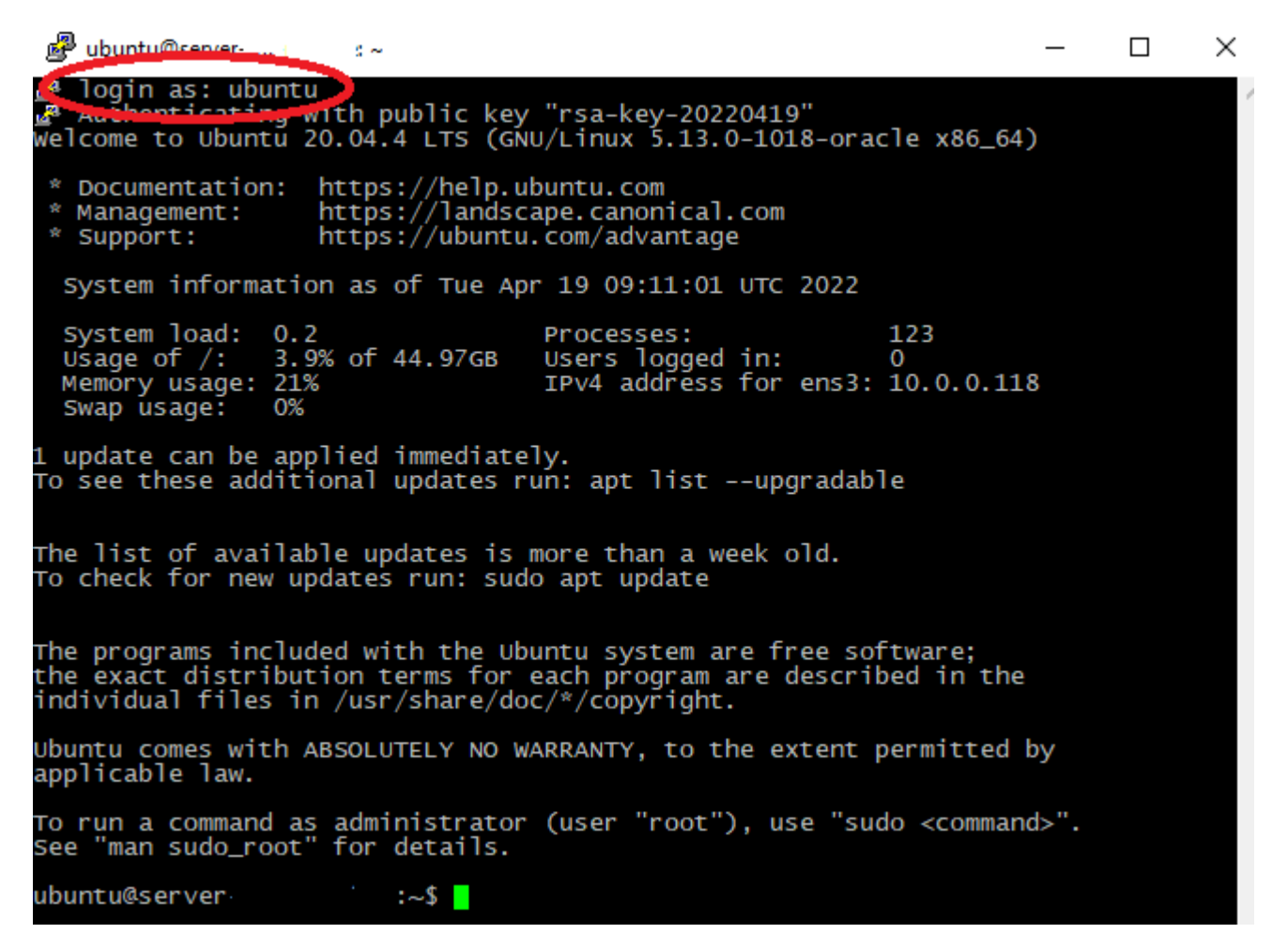

Обязательно нужно установить пароль при помощи команды sudo passwd ubuntu.

Теперь можно переходить к следующему шагу.

## Настройка IPSec VPN в Ubuntu

Вводим поочерёдно следующие команды для установки пакета libreswan, который отвечает за работу IPSec, и пакета net-tools для использования сетевых утилит:

sudo apt-get update

sudo apt-get upgrade (здесь нужно будет нажать Y для согласия)

sudo apt-get install libreswan (Y)

sudo apt install net-tools

Дожидаемся установки пакетов и определяем локальный адрес сервера при помощи команды *ifconfig*.

ens3: inet 10.0.0.118 – это локальный адрес сервера (он может быть другим)

Открываем настройки ядра при помощи команды *sudo nano /etc/sysctl.conf* и вставляем следующие строки для форвардинга пакетов и отключения ICMP редиректов:

net.ipv4.ip\_forward = 1 net.ipv4.conf.all.accept\_redirects = 0

net.ipv4.conf.all.send\_redirects = 0

net.ipv4.conf.default.accept\_redirects = 0

net.ipv4.conf.default.send\_redirects = 0

Так это будет выглядеть в командной строке:

🖉 ubuntu@server-× GNU nano 4.8 /etc/sysctl.conf Modified /etc/sysctl.conf - Configuration file for setting system variables
See /etc/sysctl.d/ for additional system variables. See sysctl.conf (5) for information. #kernel.domainname = example.com Uncomment the following to stop low-level messages on console #kernel.printk = 3 4 1 3 Functions previously found in netbase Uncomment the next two lines to enable Spoof protection (reverse-path filter) Turn on Source Address Verification in all interfaces to # prevent some spoofing attacks
#net.ipv4.conf.default.rp\_filter=1
#net.ipv4.conf.all.rp\_filter=1 # Uncomment the next line to enable TCP/IP SYN cookies # See http://lwn.net/Articles/277146/ # Note: This may impact IPv6 TCP sessions too #net.ipv4.tcp\_syncookies=1 # Uncomment the next line to enable packet forwarding for IPv4 net.ipv4.ip\_forward=1 net.ipv4.conf.all.accept\_redirects = 0
net.ipv4.conf.all.send\_redirects = 0
net.ipv4.conf.default.accept\_redirects = 0
net.ipv4.conf.default.send\_redirects = 0 Uncomment the next line to enable packet forwarding for IPv6 Enabling this option disables Stateless Address Autoconfiguration # based on Router Advertisements for this host
#net.ipv6.conf.all.forwarding=1 ∧O Write Out ∧W Where Is ∧R Read File ∧\ Replace ∧K Cut Text <mark>∧J</mark> Justify <u>∧U</u> Paste Text<mark>∧T</mark> To Spell Get Help AC Cur Pos Exit GO TO Line

Затем нажимаем Ctrl+X для выхода, Y для сохранения и Enter для продолжения.

Вводим команду sudo sysctl - р для сохранения настроек.

Чтобы создать конфигурацию IPSec VPN, используйте команду sudo nano /etc/ipsec.d/routebased-ipsec-vpn.conf и вставьте следующие строки:

config setup

protostack=netkey

conn vpn

authby=secret

pfs=no

rekey=yes

keyingtries=3

type=tunnel

auto=start

vti-routing=no

| ike=aes256-sha1;modp1536       | - алгоритмы шифрования 1 фазы        |
|--------------------------------|--------------------------------------|
| phase2alg=aes256-sha1;modp1536 | - алгоритмы шифрования 2 фазы        |
| left=10.0.0.118                | - локальный адрес сервера            |
| leftid=158.xxx.xxx.149         | - публичный адрес сервера            |
| right=109.xxx.xxx.6            | - адрес шлюза                        |
| leftsubnet=1.1.1.1/32          | - локальная политика (local policy)  |
| rightsubnet=192.168.11.1/32    | - удаленная политика (remote policy) |
| mark=5/0xffffffff              |                                      |
| vti-interface=vti01            |                                      |
|                                |                                      |

Локальная политика – это адрес (подсеть), к которому нужен доступ со стороны ZyWALL через туннель с сервером.

Удаленная политика – это адрес (подсеть) на стороне ZyWALL, который должен иметь доступ к адресу в локальной политике через туннель с сервером.

В данном примере мы будем использовать LAN IP адрес ZyWALL, т.е. сам шлюз будет обращаться к адресу 1.1.1.1 через туннель с сервером, а не через WAN-интерфейс. Вы можете указать в локальной политике, например, весь диапазон адресов, а в удаленной – всю локальную подсеть ZyWALL – в таком случае весь трафик будет идти через туннель.

Затем нажимаем Ctrl+X для выхода, Y для сохранения и Enter для продолжения.

С помощью команды *sudo nano /etc/ipsec.d/route-based-ipsec-vpn.secrets* добавляем строку c pre-shared key:

158.xxx.xxx.149 109.xxx.xxx.6: PSK "12345678"

где 158.xxx.xxx.149 – это публичный адрес сервера, 109.xxx.xxx.6 – адрес шлюза, 12345678 – pre-shared key (без кавычек)

Нажимаем Ctrl+X для выхода, Y для сохранения и Enter для продолжения.

После этого проверяем конфигурацию при помощи команд:

sudo ipsec restart

sudo ipsec verify

| ubuntu@server 👘 :~\$ sudo ipsec verify                 |            |
|--------------------------------------------------------|------------|
| Verifying installed system and configuration files     |            |
|                                                        |            |
| Version check and ipsec on-path                        | [OK]       |
| Libreswan 3.29 (netkey) on 5.13.0-1018-oracle          |            |
| Checking for IPsec support in kernel                   | [OK]       |
| NETKEY: Testing XFRM related proc values               |            |
| ICMP default/send_redirects                            | [OK]       |
| ICMP_default/accept_redirects                          | [OK]       |
| XFRM larval drop                                       | Γοκ        |
| Pluto ipsec.conf syntax                                | Γοκ        |
| Checking rp_filter                                     | <u>Γοκ</u> |
| Checking that pluto is running                         | LOK ]      |
| Pluto listening for IKE on udp 500                     | LOK ]      |
| Pluto listening for IKE/NAT-T on udp 4500              | LOK        |
| Pluto ipsec.secret syntax                              | LOK        |
| Checking ip command                                    | LOK        |
| Checking iptables command does not interfore with FIRE | LOK        |
| Checking prefink command does not interfere with FIPS  |            |
| ubuntu@convon                                          | [OK]       |
|                                                        |            |

Если ошибок нет, то можно перейти к настройке IPSec на ZyWALL.

# Настройка IPSec VPN на ZyWALL

Для настройки 1 фазы IPSec VPN откройте раздел Configuration – VPN – IPSec VPN – VPN Gateway и внесите следующие настройки (обязательно укажите версию IKEv2):

| 🗹 Edit VPN Gateway Ubuntu      |                                     | $? \times$ |
|--------------------------------|-------------------------------------|------------|
| 🗏 Hide Advanced Settings  🛅 Cr | eate New Object▼                    |            |
| 🛛 Enable                       |                                     | ^          |
| VPN Gateway Name:              | Ubuntu                              |            |
| IKE Version                    |                                     |            |
| O IKEv1                        |                                     |            |
| IKEv2                          |                                     |            |
| $\sim$                         |                                     |            |
| Gateway Settings               |                                     | - 1        |
| My Address                     | IP-адрес шлюза                      |            |
| Interface                      | wan1 DHCP client 1096/255.255.255.0 |            |
| 🔘 Domain Name / IPv4           |                                     |            |
| Peer Gateway Address           | Публичный IP-адрес сервера          |            |
| Static Address (i)             | Primary 158149                      |            |
|                                | Secondary 0.0.0.0                   |            |
| Eall back to Primary Peer      | Gateway when possible               |            |
| Fall Back Check Interval       | : 300 (60-86400 seconds)            |            |
| 🔍 Dynamic Address ( 🚺          |                                     |            |
|                                |                                     |            |
| Authentication                 | 10045670                            | - 1        |
| Pre-Shared Key                 | 12345678                            |            |
| 🔲 unmasked                     |                                     |            |
| Certificate                    | (See <u>My Certificates</u> )       |            |
| Advance                        |                                     |            |
| Local ID Type:                 | IPv4                                |            |
| Content:                       | 0.0.0.0                             |            |
| Peer ID Type:                  | Any 💌                               |            |
| Content:                       |                                     |            |
|                                |                                     |            |
| Phase 1 Settings               |                                     | _          |
| SA Life Time:                  | 86400 (180 - 3000000 Seconds)       |            |
| Advance                        |                                     |            |
| Proposal                       | 🕁 Add 📓 Edit 🍵 Remove               |            |
|                                | # Encryption Authontication         |            |
|                                | 1 AES256 SHA1                       |            |
| Key Group:                     |                                     |            |
| Key Group:                     | DH5 ×                               | ~          |
|                                | ОК Сс                               | ancel      |

Затем откройте меню Configuration – VPN – IPSec VPN – VPN Connection и добавьте 2 фазу IPSec VPN:

| 🗹 Edit VPN Connection Ubuntu   |                                                   |
|--------------------------------|---------------------------------------------------|
| 🗏 Hide Advanced Settings   🛅 ( | Create New Object▼                                |
|                                |                                                   |
| General Settings               |                                                   |
| 🗹 Enable                       |                                                   |
| Connection Name:               | Ubuntu                                            |
| Advance                        |                                                   |
| Nailed-Up                      |                                                   |
| Enable Replay Detection        |                                                   |
| Enable NetBIOS broadcast       | over IPSec                                        |
| MSS Adjustment                 |                                                   |
| Custom Size                    | 0 (200 - 1460 Bytes)                              |
| Auto                           |                                                   |
| Narrowed                       |                                                   |
| VPN Gateway                    |                                                   |
| Application Scenario           |                                                   |
| Site-to-site                   |                                                   |
| Site-to-site with Dynamic      | Peer                                              |
| Remote Access (Server F        | Role)                                             |
| © Remote Access (Client R      | (ole)                                             |
| O VPN Tunnel Interface         | 1 фаза IPSec                                      |
| VPN Gateway:                   | Ubuntu 👻 wan1 158.°149, 0.0.0.0                   |
| Policy                         |                                                   |
| Policy                         | Локальная политика (в данном случае LAN IP шлюза) |
| Local Policy:                  | LAN 1_IP V INTERFACE IP, 192.168.11.1             |
| Remote Policy:                 | IP_1_1_1_1                                        |
| Advance                        | Удаленная политика                                |
|                                |                                                   |
| Phase 2 Setting                |                                                   |
| SA Life Time:                  | 28800 (180 - 3000000 Seconds)                     |
| Advance                        |                                                   |
| Active Protocol:               | ESP                                               |
| Encapsulation:                 | Tunnel 👻                                          |
| Proposal                       | 🕂 Add 📓 Edit 🍵 Remove                             |
|                                | # Encryption Inthentication                       |
|                                | AES256 SHA1                                       |
| Destruction (COS)              |                                                   |
| Perfect Forward Secrecy (PFS)  |                                                   |

Если всё настроено верно, то в течение минуты туннель поднимется и можно перейти к дальнейшей настройке.

Проверить установку туннеля можно в разделе Monitor – VPN Monitor – IPSec:

|     |                                                      | IPSec                                                                                                    |                  |             |        |                |            |                |         |
|-----|------------------------------------------------------|----------------------------------------------------------------------------------------------------|------------------|-------------|--------|----------------|------------|----------------|---------|
| (ൽ) | MONITOR<br>+ Traffic Statistics                      | Current IPSec Securit                                                                                                    | y Associations   |             |        |                |            |                |         |
| M   | + Network Status                                     | Name:                                                                                                    |                  |             |        |                |            |                |         |
| ~   | + Wireless                                           | Policy:                                                                                                    |                  | Sea         | rch    |                |            |                |         |
| -M~ | <ul> <li>VPN Monitor</li> </ul>                      | Oisconnect     Q     Q     Q     C     C | Connection Check |             |        |                |            |                |         |
|     | - IPSec                                              | # User                                                                                                    | Serial Number    | System Name | Name 🔺 | Policy         | My Address | Secure Gateway | Up Time |
| ැරු | <ul> <li>– SSL</li> <li>– 12TP over IPSec</li> </ul> | 1                                                                                                    | N/A              | N/A         | Ubuntu | 192.168.11.1<> | 1096       | P:15814        | 2035    |

Или при помощи команды sudo systemctl status ipsec в Ubuntu.

### Настройка маршрутизации

Теперь нужно добавить правила маршрутизации и файрвола на Ubuntu (мы не будем подробно рассматривать их настройку, укажем только минимально необходимые правила для образа Ubuntu в VPS от Oracle).

Маршрут в локальную сеть ZyWALL:

sudo ip route add 192.168.11.1/32 dev vti01

Маскарадинг для трафика:

sudo iptables -t nat -A POSTROUTING -o ens3 -j MASQUERADE

Удаление дефолтного запрещающего правила в цепочке FORWARD:

sudo iptables -D FORWARD 1

Список всех правил файрвола можно посмотреть командой:

sudo iptables -L

Для проверки прохождения трафика можно запустить захват пакетов на туннельном интерфейсе:

sudo tcpdump -i vti01 -n

На стороне ZyWALL также необходимо добавить правила маршрутизации (политики безопасности мы менять не будем, так как по умолчанию трафик для IPSec VPN разрешен в обе стороны).

Для нашего случая, чтобы **сам шлюз** отправлял трафик к адресу 1.1.1.1 в туннель, нужно добавить статический маршрут в меню Configuration – Network – Routing – Static Route:

| IPv4 Static Route Setting    | ? ×                      |
|------------------------------|--------------------------|
| Destination IP:              | 1.1.1.1                  |
| Subnet Mask:<br>© Gateway IP | 255.255.255.255          |
| Interface                    | lan1                     |
| Metric:                      | 0                        |
| Интерфей                     | с с адресом 192.168.11.1 |
|                              |                          |
|                              | OK Cancel                |

Для локальных хостов требуется создавать политику маршрутизации в разделе Configuration – Network – Routing – Policy Route:

| 🕂 Add Policy Route                  |                      |                              | $? \times$ |
|-------------------------------------|----------------------|------------------------------|------------|
| 🛄 Show Advanced Settings   🛅 Create | New Object▼          |                              |            |
| Configuration                       |                      |                              |            |
| 🖉 Enable                            |                      |                              |            |
| Description:                        |                      | (Optional)                   |            |
| Criteria                            |                      |                              |            |
| User:                               | any 👻                |                              |            |
| Incoming:                           | any (Excluding ZyV 👻 |                              |            |
| Source Address:                     | LAN1_SUBNET          | Подсеть с локальными хостами |            |
| Destination Address:                | IP_1_1_1_1 ▼         | 1.1.1.1                      |            |
| DSCP Code:                          | any 💌                |                              |            |
| Schedule:                           | none 💌               |                              |            |
| Service:                            | any 👻                |                              |            |
| Next-Hop                            |                      |                              |            |
| Type:                               | VPN Tunnel 💌         |                              |            |
| VPN Tunnel:                         | Ubuntu 👻             | IPSec VPN туннель            |            |
| DSCP Marking                        |                      |                              |            |
| DSCP Marking:                       | preserve 💌           |                              |            |
| Advance                             |                      |                              |            |
|                                     |                      |                              |            |
|                                     |                      | OK Ca                        | ncel       |

### Проверка работоспособности

Проверить прохождение трафика через туннель можно в меню Monitor – VPN Monitor – IPSec:

| I  | PSec                                                                              | :                          |                    |                    |                |                |        |
|----|-----------------------------------------------------------------------------------|----------------------------|--------------------|--------------------|----------------|----------------|--------|
| Cu | rrent                                                                             | IPSec Secu                 | urity Associations |                    |                |                |        |
| N  | lame                                                                              | :                          |                    |                    |                |                |        |
| Ρ  | olicy                                                                             | :                          |                    | Sec                | ırch           |                |        |
|    | 🕀 Di                                                                              | sconnec 😰 Connection Check |                    |                    |                |                |        |
|    |                                                                                   |                            |                    |                    |                |                |        |
|    | 1                                                                                 |                            | N/A                | N/A                | Ubuntu         | 192.168.11.1<> | 1096   |
|    | 2                                                                                 |                            |                    |                    | Connectivity ( | Check          | [?][X] |
|    | 3                                                                                 |                            |                    |                    | , -            |                |        |
|    | $  \langle \langle Page   1 \rangle $ of $1 \rangle \rangle   Show 50 \vee$ items |                            |                    | Connectivity Check |                |                |        |
|    |                                                                                   |                            |                    |                    | IP Address:    | 1.1.1.1        |        |
|    |                                                                                   |                            |                    |                    |                | Л              |        |
|    |                                                                                   |                            |                    |                    | _              |                |        |
|    |                                                                                   |                            |                    |                    |                | OK             | Cancel |

Если всё настроено корректно, то будет положительный результат:

| Result     | ×                                      |
|------------|----------------------------------------|
| <b>(</b> ) | ICMP Connectivity Check PASS on Ubuntu |
|            | ОК                                     |

При этом на стороне Ubuntu, если включить захват трафика, будут видны ICMP пакеты:

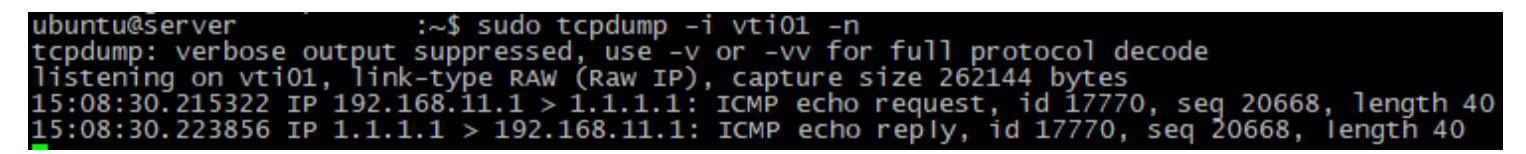